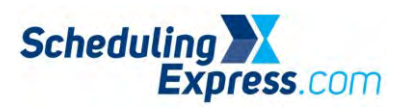

## Scheduling Express - Update User Settings for Office Staff

1. Open the **User Options** Icon.

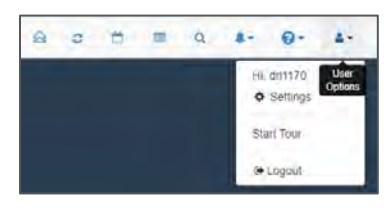

- 2. Click Profile. Update fields as needed:
  - a. The **Email Address** entered is the mailbox Scheduling Express will use when sending email notifications.
  - b. The **Contact Number** is the telephone number that will be used for any callbacks from the Hospital OR Scheduler for more information about a request.
  - c. The **Default Facility** establishes the facility that automatically displays on the schedule and work list as well as the search screen until changed.
  - d. The **Default Location** identifies the facility location that displays on the schedule and work list until changed.
- 3. The **Clinic Setup** tab is used to configure procedures or room availability notifications.
  - a. Availability Notifications Use this to setup notifications for if/when there is a cancellation, reschedule, etc., making a previously blocked room now available.
  - b. Availability Notifications are set up by clicking the bell icon > Get Updates for Facility > Enter details and Save.

|                          | Availability Notifications<br>End Date<br>08/05/2019 | Time<br>07:00am-11:00am | Duration<br>180m | Location<br>J.OR11 J.OR11<br>General Hospital |                                              |        |
|--------------------------|------------------------------------------------------|-------------------------|------------------|-----------------------------------------------|----------------------------------------------|--------|
| Start Date<br>08/04/2019 |                                                      |                         |                  |                                               | Notes                                        |        |
|                          |                                                      |                         |                  |                                               | set up notification for testing Clinic Setup | R Dete |
| 8/01/2019                | 08/01/2019                                           | 06.00am-10.00am         | 240m             | All Rooms<br>General Hospital                 | testing availability notifications           | th Den |
|                          | C                                                    | <u>۲</u>                |                  |                                               | 0-                                           | 4-     |

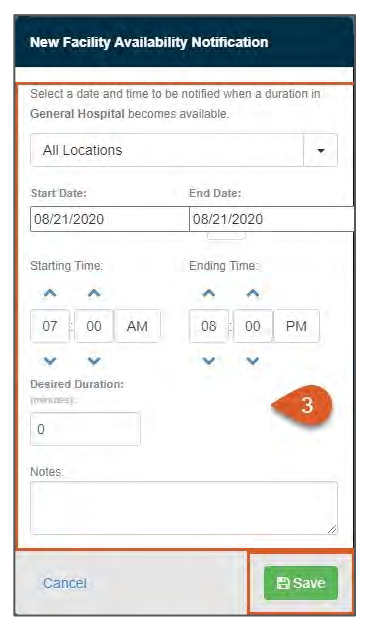

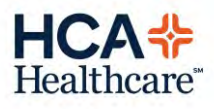